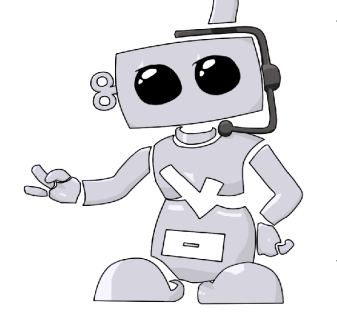

## **Maricopa Community Colleges**

Changing Subscription Packages (Compliance Tracking Package)

1. Log in to Complio:

## http://www.maricopacompliance.com

- 2. On the left hand side, click on "Order History"
- 3. Under "Purchased Subscription(s)", locate the compliance tracking package you are in need to change and click on "Change Program" on the right hand side.
- 4. You will go through the ordering process again and select which institution hierarchy you belong in (ie: student type, campus and program):
  - a. If you are unsure of what to order or which institution hierarchy to select, please see your School Administrator.
- Once you've selected which compliance tracking package you are changing subscription to, click "Next" and proceed with the ordering process.
  - a. Confirm that all your contact information are correct and up to date.
  - b. You will also be prompt to sign Complio forms again.
- 6. Confirm that all the information entered in are correct and that you've selected the correct institution hierarchy.
- 7. Once you've successfully changed your subscription, any compliance information that you've already submitted will automatically map over from the old subscription to the new subscription.
  - a. Please allow some time for your information to map over from the old subscription to the new subscription.

| ML                | Username:<br>maleoTEST<br>Institute:<br>Maricopa<br>County<br>Community<br>Colineus | Semantization/Compliance                                   | 70 View Subscription (705 Days Left) |             |
|-------------------|-------------------------------------------------------------------------------------|------------------------------------------------------------|--------------------------------------|-------------|
| Change            |                                                                                     | Compliance Celegory/Nem (Ecalecia) Requirement Explanation |                                      | Status      |
| 8 Edit Profile    |                                                                                     | Required Compliance Category                               |                                      |             |
| Order History     | enplant?                                                                            | • MMR                                                      | + Enter Requirements                 | Incompliete |
| Message Center    |                                                                                     | • Varicella                                                | + Enter Requirements                 | Incompliete |
| A Profile Sharing | 9                                                                                   | Mepatitis B                                                | + Enter Requirements                 | Incomplete  |

| Purchased Subscription(s)                                                        |                         |                |                      |                   |                |
|----------------------------------------------------------------------------------|-------------------------|----------------|----------------------|-------------------|----------------|
| Institution Hierarchy                                                            | Package Name            | Time Remaining | Subscription Renewal | Compliance Status |                |
| Maricopa County Community Colleges > New > Mesa Community College > Paramedicine | Maricopa Alled Health   | 705 days left  |                      | Not Compliant     | Change Program |
| Maricopa County Community Colleges > New > Phoenix College > Nursing             | Maricopa Nursing        | 705 days left  |                      | Not Compliant     | Change Program |
| Maricopa County Community Colleges > New > Rio Salado College > Dental Hygiene   | Maricopa Dental Hygiene | 705 days left  |                      | Not Compliant     | Change Program |
|                                                                                  |                         |                |                      |                   |                |

| Create Order (Skip 1)                                                                |                                         |                                    |                        |                                      |              |   |  |  |  |  |
|--------------------------------------------------------------------------------------|-----------------------------------------|------------------------------------|------------------------|--------------------------------------|--------------|---|--|--|--|--|
| Please contact your institution if you are unsure what package(s) you need to order. |                                         |                                    |                        |                                      |              |   |  |  |  |  |
| Identifying Information                                                              |                                         |                                    |                        |                                      |              |   |  |  |  |  |
| Institution Nome:                                                                    | Maricops County Community Colleges      |                                    |                        |                                      |              |   |  |  |  |  |
| Select Student Type: *                                                               | New                                     | <ul> <li>Select Campus*</li> </ul> | Mesa Community College | <ul> <li>Select Program.*</li> </ul> | Paramedicine | • |  |  |  |  |
|                                                                                      |                                         |                                    |                        |                                      |              |   |  |  |  |  |
|                                                                                      | Load Packages                           |                                    |                        |                                      |              |   |  |  |  |  |
|                                                                                      |                                         |                                    |                        |                                      |              |   |  |  |  |  |
| Tracking                                                                             |                                         |                                    |                        |                                      |              |   |  |  |  |  |
| Immunization Package(s)                                                              |                                         |                                    |                        |                                      |              |   |  |  |  |  |
| Maricopa Allied Health                                                               | whops Alled Health Were Dackage Details |                                    |                        |                                      |              |   |  |  |  |  |
| 12 Months (\$0.00)                                                                   | 12 Monthe (80.00)                       |                                    |                        |                                      |              |   |  |  |  |  |
| 24 Months (\$0.00)                                                                   |                                         |                                    |                        |                                      |              |   |  |  |  |  |
|                                                                                      |                                         |                                    |                        |                                      |              |   |  |  |  |  |
| Next se                                                                              |                                         |                                    |                        |                                      |              |   |  |  |  |  |

Confirm

You will not be able to edit any information for this order after proceeding. Have you reviewed all your information'

Refund Policy:

You have agreed to a non-tangible service, and as a customer you agree to the terms and conditions of service. In addition, you have acknowledged that there are no refunds that can be issued.

Ok Cancel

## **Questions?**

©American DataBank is always happy to help. You may call, email, or message us with any questions or concerns you have about Complio, your account, or your students' statuses.

Email: Complio@americandatabank.com Phone: 800-200-0853 Live Service: 7am-6pm MT M-F; 8am-4pm MT Sa

Address:

110 16<sup>th</sup> Street Suite 800 Denver, CO 80202